# 3. Independiente – Free Lance – Honorarios

| <u>3.1 ¿Qué es ser independiente - Free Lance?</u>  | 2   |
|-----------------------------------------------------|-----|
| 3.2 ¿Trabajo a Honorarios?                          | 2   |
| 3.3 Inicio de actividades en SII                    | . 3 |
| 3.4 ¿Boleta de Honorarios?                          | . 7 |
| 3.5 ¿Cómo emitir Boletas de Honorarios electrónica? | . 8 |

## 3.1 ¿Qué es ser independiente - Free Lance?

Un trabajador Freelance es aquel cuya actividad consiste en realizar trabajos propios de su profesión, pero de forma autónoma, para terceros que requieren sus servicios.

Habitualmente se asocia la imagen del freelance a una persona independiente, que no se quiere casar con nadie y no desea estar sometido a normas ni ataduras en cuanto a horarios, formas de vestir, etc. No están vinculadas a una empresa mediante un contrato de trabajo, sino mediante un contrato de prestación de servicios y son remunerados bajo la figura de honorarios y que cuenta con autonomía técnica y administrativa para realizar su labor.

## 3.2 ¿Trabajo a Honorarios?

Si bien NO es un contrato de trabajo, se utiliza con frecuencia para pagos de trabajos específicos y por un tiempo que no exceda los tres meses. Éste se rige por normas civiles y no por leyes laborales. Por lo tanto, el empleador no paga las cotizaciones previsionales y de seguridad social. Quien presta el servicio debe realizar el pago oportuno de sus cotizaciones. Para la persona contratada a honorarios tampoco tienen efecto las normas relativas al ingreso mínimo mensual, a los descansos y a la negociación colectiva, entre otros. Para trabajar bajo esta modalidad se debe contar con boletas, las cuáles pueden activarse por medio del Servicio de Impuestos Internos (www.sii.cl)

### 3.3 Inicio de actividades en SII

La Declaración de Inicio de Actividades debe entenderse como la formalización ante el SII de la intención de emprender cualquier tipo de actividad comercial o profesional, es de carácter gratuito y se puede realizar desde la página web del Servicio de Impuestos Internos (<u>www.sii.cl</u>)

Ingresar a la página www.sii.cl e ingresar en la pestaña REGISTRO DE CONTRIBUYENTES, y luego en la opción de INICIO DE ACTIVIDADES PERSONA NATURAL SEGUNDA CATEGORIA (Boleta de Honorarios); Obtención clave secreta

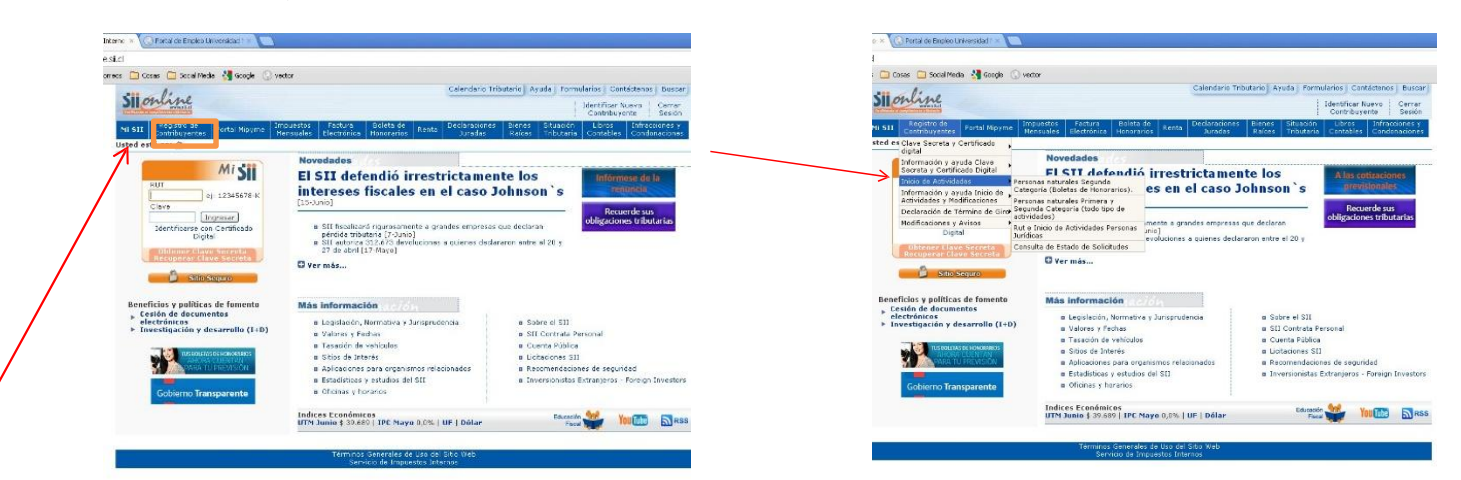

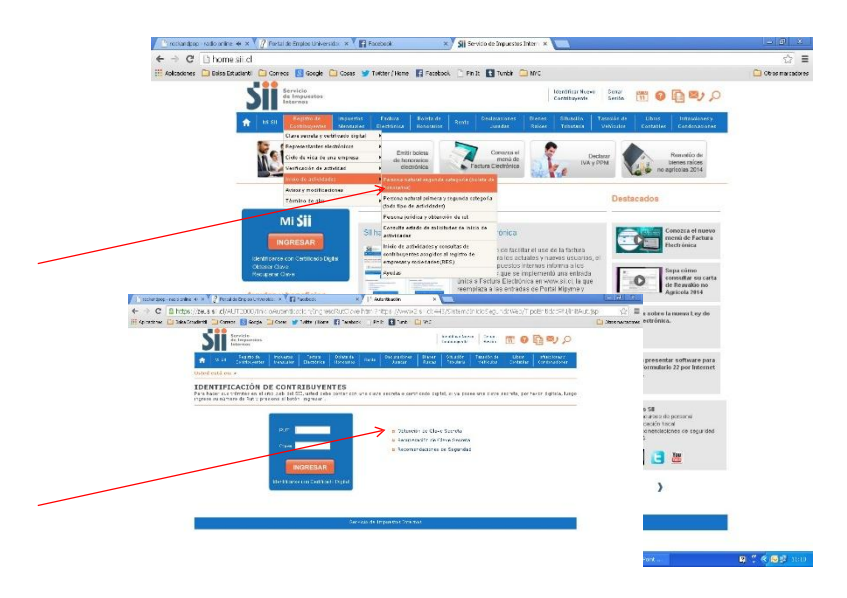

Siga los pasos que pide a continuación (poner tu rut y después confirmar). Hacer click en obtener Clave secreta Datos Personales

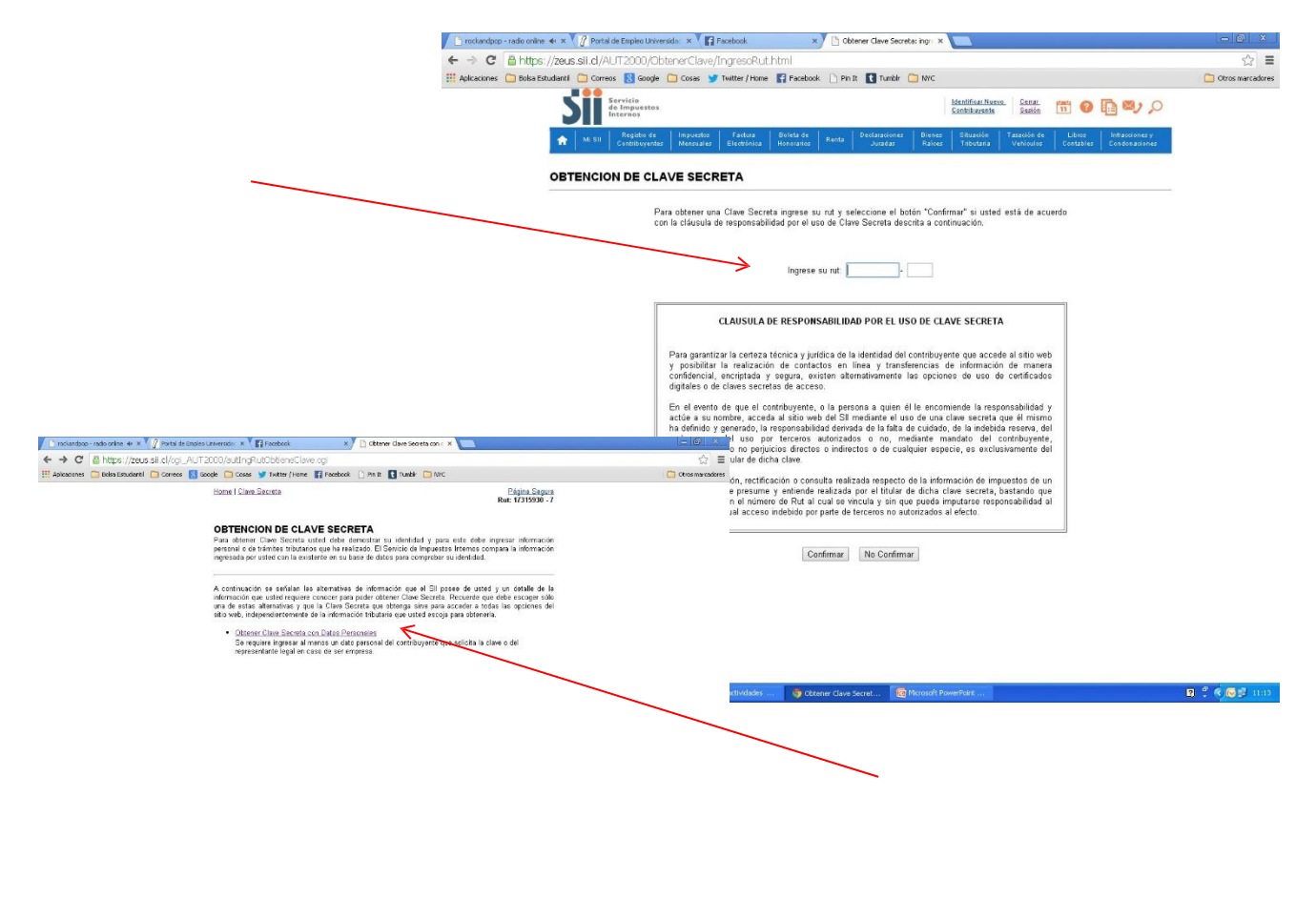

🚰 Inicio 🗧 🕫 🐔 🕲 Eardep de entrata. 🖍 Inico de estividades. 🗢 Ottorer Gero Stor . 🖓 Mansait Forenfran. 🍃 Hansait 🖉 Hansait Earde-Fra. 🛱 🖞 🚫 💆 113

Completar la información. Una vez que tengan el usuario y la clave vuelvan al HOME y vayan a MI SII e ingresen al sitio

| 🗋 rockandpop - radio online 🔸 🗴 💙 👔 Postal de En | npico Universida 🛛 🗙 🕅 (1) Facebook                                                                                                    | × Ditener Clave S                                              | Secreta con C 🗶 🦲                                               |                                                                                 | - 6 X                                             |                  |
|--------------------------------------------------|----------------------------------------------------------------------------------------------------|----------------------------------------------------------------|-----------------------------------------------------------------|---------------------------------------------------------------------------------|---------------------------------------------------|------------------|
| C Ahttps://zeus.sii.cl/AUT2                      | 2000/ObtenerClave/DatosPerso                                                                                                    | nales.html                                                     | 11. Com                                                         |                                                                                 | ☆ =                                               |                  |
| Apikaciones 🛄 Bolsa Estudiant I 🧾 Correos 📗      | Google Cosas S Textber / Home                                                                                                    | Facebook 🕒 Pin It 🚺 Tum                                        | Br 🛄 MPC                                                        | vice Person                                                                     | Otros marcadores                                  |                  |
|                                                  |                                                                                                    |                                                                | PERSONAL ES                                                     | gina Segura                                                                     |                                                   |                  |
|                                                  | OBTENER CLAVE S                                                                                                    | ECRETA CON DATOS                                               | PERSONALES                                                      |                                                                                 |                                                   |                  |
|                                                  |                                                                                                    |                                                                |                                                                 |                                                                                 |                                                   |                  |
|                                                  | Ingreso de Datos Persona                                                                                                    | les                                                            |                                                                 |                                                                                 |                                                   |                  |
|                                                  | Seleccione un de                                                                                                    | ato (Seleccione un familiar) •                                 | <                                                               |                                                                                 |                                                   |                  |
|                                                  | Ingrese el R                                                                                                    | UT (ejempla: 1234                                              | 6678-9)                                                         |                                                                                 |                                                   |                  |
|                                                  |                                                                                                    | Erniar                                                         |                                                                 |                                                                                 |                                                   |                  |
|                                                  |                                                                                                    |                                                                |                                                                 |                                                                                 |                                                   |                  |
|                                                  |                                                                                                    |                                                                |                                                                 |                                                                                 |                                                   |                  |
| 📔 rockandpop - radio on                          | iine 🚸 🗙 🚩 📑 Portal de Empleo Univers                                                                                                    | iids: × 🗸 🛐 Facebook                                           | × Sii Servicio de Impuestos                                     | Intern ×                                                                        |                                                   | - 0 ×            |
| ← → C □ hor                                      | me.sii.cl                                                                                                    | _                                                              |                                                                 |                                                                                 |                                                   | ☆ =              |
| : Aplicaciones Bobs                              | a Estudiantil 🛄 Correos 🔣 Google                                                                                                    | 🛄 Cosas 🍯 Twitter / Home 👔                                     | Facebook 🗋 Pin It 🚺 Tumbir 🔓                                    | - MC                                                                            |                                                   | Otros marcadores |
|                                                  | Servicio<br>de Impuestos<br>Internos                                                                                                    |                                                                |                                                                 | Identificar Nuevo C<br>Contribuyente S                                          | iii. 📅 🛛 🛅 💐 🔎                                    |                  |
|                                                  | 🕋 Mi Sir Registio de                                                                                                    | Impuestos Fastura Bo<br>Monsuelos Electricados No              | leta de Renta Declaración es                                    | Bienes Situación Tasa                                                           | stón de Libros Immasoiones y                      |                  |
|                                                  |                                                                                                    | I manager I commenter I no                                     |                                                                 |                                                                                 |                                                   |                  |
|                                                  |                                                                                                    | siar R Emitir bole<br>de honorarie                             | sa Conozca el menú de                                           | Declarar<br>MA v DBM                                                            | Rosvalúo de                                       |                  |
|                                                  | actividae                                                                                                    | electrónia                                                     | ca Factura Electrónica                                          | WAYPPM                                                                          | no agricolas 2014                                 |                  |
|                                                  |                                                                                                    | Noticias                                                       |                                                                 |                                                                                 | Destacados                                        |                  |
|                                                  |                                                                                                    |                                                                |                                                                 |                                                                                 |                                                   |                  |
|                                                  | MiSI                                                                                                    | <ul> <li>Sli habilita menú ú</li> </ul>                        | inico de Factura Electrónica                                    |                                                                                 | Conozca el nuevo                                  |                  |
|                                                  | INGRESAR                                                                                                    | 31                                                             | Con el objetivo de facili                                       | itar el uso de la factura                                                       | Electrónica                                       |                  |
|                                                  | Klentificence of <mark>Engreser</mark> do De<br>Obtener Clave                                                                                                    | 201 (1000) (1000) (1000) (1000) (1000) (1000)                  | electrónica para los act<br>Servicio de impuestos i             | tuales y nuevos usuanos, el<br>Internos informa a los<br>implementó una entrada | sepa cómo                                         |                  |
|                                                  | Recuperar Lave                                                                                                    |                                                                | única a Factura Electró<br>reemplaza a las entrad               | nica en www.sli cl, la que<br>las de Portal Mipyme y                            | Consultar su carta<br>de Reavaluo no              |                  |
|                                                  | Ayudas y beneficios                                                                                                    |                                                                | Factura Electrónica.                                            |                                                                                 | Agricola 2414                                     |                  |
| Inicio 🔽 😒                                       | Pregurtas trecuentes     Infórmese sobre la nueva Ley de     Factura Electrónica.     Factura Electrónica.                                                                                          |                                                                |                                                                 |                                                                                 |                                                   |                  |
|                                                  | <ul> <li>Demos</li> <li>Guís del emprendedor</li> </ul>                                                                                                    | Santiago Norte                                                 | an de la XIX Dirección Regiona                                  | anmetropolitaria                                                                |                                                   |                  |
|                                                  | Cannaro microanio     Connes y horvais     Sill publica video explicativo sobre reavaluo 2014     Orone y horvais     Sill aneta a presentar software para     Sill aneta a presentar software para |                                                                |                                                                 |                                                                                 |                                                   |                  |
|                                                  | <ul> <li>Beneficios tributarios</li> <li>Cesión de dacumentos electr</li> </ul>                                                                                                    | óricos                                                         |                                                                 | Ver més noticies                                                                | Declarar Formulario 22 por Internet<br>(UPLOAD).  |                  |
|                                                  |                                                                                                    |                                                                |                                                                 |                                                                                 |                                                   |                  |
|                                                  | Valores y Fechas<br>UF                                                                                                    | Normativa y Legislación<br>Orculares                           | Sobre el SII<br>Cuenta Pública                                  | Sitios de Interés<br>Aplicaciones para entidades                                | Más SII<br>Concursos de personel                  |                  |
|                                                  | Dólar<br>UTM<br>Correctión monstrata                                                                                                    | Resoluciones<br>Administrador de contenido                     | Organigrama<br>Agenda pública<br>Estadísticas y estudios del SI | externes<br>Licitaciones SI<br>Boceso Invide transcerencia                      | Educación fisical<br>Recomendaciones de seguridad |                  |
|                                                  | Otros velores                                                                                                    | Legislación tributaria básica<br>Jurisprudencia administrativa | Términos de uso del sitio web<br>Más información                | Documentos sobre convenció<br>combatir el cohecho de funcio                     | n para<br>marios 🗖 👝 Yea                          |                  |
|                                                  |                                                                                                    | Más información                                                |                                                                 | públicos extranjeros<br>Más información                                         |                                                   |                  |
|                                                  | ( aspegal                                                                                                    | yme                                                            | TUS POLITIES DE HONORARIOS                                      | Gobierno Transparente                                                           | >                                                 |                  |
|                                                  | And Date of the second                                                                                                    |                                                                | PARA TU PREVISION                                               |                                                                                 |                                                   |                  |
|                                                  |                                                                                                    |                                                                | Servicio de Impuestos Intern                                    | 05                                                                              |                                                   |                  |
| https://zaus.st.cl/AUT2000/1                     | InicoAutentication/IngresoRutClave.htm??                                                                                                    | ittps://mira.sa                                                |                                                                 |                                                                                 |                                                   |                  |
| 🛃 Inicio 🗾 😡                                     | 🧿 🚳 🦈 🔀 Bandeya de entrada 🗤                                                                                                    | 🔊 Iricio de actividades                                        | 👩 Microsoft PowerPort 👘 👩 🤅                                     | Servicio de Impuesto                                                            |                                                   | 😰 🖞 🔍 🐼 🛃 11:05  |

Inscripción Y actualización del registro de contribuyentes

Cambiar/Ampliar Giro actividad Económica (Ahí pueden poner el giro que quieran. Puede ser relacionado con su carrera, nosotros siempre recomendamos colocar el de "Otras Actividades de servicio personales").

Tienen que seleccionar el rubro, el sub rubro y la categoría. Y seguir con los pasos y listo.

| 🕒 rockandpop - radio online 🚸 🗙 🌓 Portal de Empleo Univers                                                        | do: X 🖌 🖬 Facebook X 🗡 🗅 MSII                                                                                  | ×                                                                                                    | - 6 ×                                                                                                    |  |  |  |  |  |
|----------------------------------------------------------------------------------------------------|----------------------------------------------------------------------------------------------------|----------------------------------------------------------------------------------------------------|----------------------------------------------------------------------------------------------------|--|--|--|--|--|
| ← → C Ahttps://misii.sii.cl/cgi_misi/silho                                                                        | me.cg)<br>🔁 Cosas 🍯 Twitter / Home 😭 Pacebook 🗋 Pin It 🚦                                                       | Tumbir 🗀 NIC                                                                                                    | (그) 프<br>Otros marcadores                                                                                                    |  |  |  |  |  |
| P ¿Quieres que Google Chrome guarde tu contraseñ                                                                  | a? Guardar contraseña Jamás para este sito                                                                     | ]                                                                                                    | *                                                                                                    |  |  |  |  |  |
| ST Servicio<br>de Impuestos<br>Internos                                                                           | Rut: 17315930 - 7 Ultima visita 05/03/2014                                                                     | La las 1127 67 heras   Kenetificar Nuevo Centar<br>Centifibuyente Sesión 🛗 🚱 🋅 🖏 🔎                                                                                                    |                                                                                                    |  |  |  |  |  |
| Usted está en: > Mi SII                                                                                           |                                                                                                    |                                                                                                    |                                                                                                    |  |  |  |  |  |
| Datos Personales                                                                                                  | 16361327-1                                                                                                    | Domicilios Actualice sus Datos                                                                                                    |                                                                                                    |  |  |  |  |  |
| Nombre/Razón Social<br>Domicilio                                                                                  | : CAMILA NATALIA BENAVIDES INFANTE<br>: ARAUCANIA 8906 ALTO LA FLORIDA LA FLO                                  | Emita Soleta de<br>Honorarios Electrónica                                                                                                    |                                                                                                    |  |  |  |  |  |
| Email                                                                                                    | : RULITZYOYO@GMAIL.COM                                                                                         | tualizar Email                                                                                                    |                                                                                                    |  |  |  |  |  |
| Ni Página Principal                                                                                               | MiSII                                                                                                    |                                                                                                    |                                                                                                    |  |  |  |  |  |
| Mis Datos     Mi Situación Tributaria                                                                             | Mit ← → C ≧ https://misii.sii.cl/og                                                                            | e Emples Latversce: X 🕻 Fronbook X 🖓 🗋 Missi X X                                                                                                    |                                                                                                    |  |  |  |  |  |
| Estado de mis<br>Declaraciones:                                                                                   | En 🔛 Apleasanes / Belsa Estudianti 🗀 Correct                                                                   | B Google Coses Y Twitter (Home T Pocebook ) Hin It T twitter (Home T Pocebook ) Hin It T twitter (Home T Pocebook ) Hin It T Twitter (Home T Pocebook ) Him It T Twitter (Home T Pocebook ) Him It Twitter (Home T Pocebook ) Him It Twitter (Home T Pocebook ) Him It Twitter (Hom             | Ctros marcado                                                                                                    |  |  |  |  |  |
| Anualos F22     Mensuales F29     Mensuales F50                                                                   | En Sil a                                                                                                    | arvicio<br>Imprestes<br>Imprestes                                                                                                    | Centrican Newson Central Sanda 📆 🚱 🎼 🕮 🔎                                                                                                    |  |  |  |  |  |
| Mis documentos autoriza     Mis Bienes Raíces                                                                     | dos Ini<br>trá<br>de Usted está en:                                                                            | tarnes<br>• Mi 50                                                                                                    |                                                                                                    |  |  |  |  |  |
| Mis Herramientas                                                                                                  | La Datos Perso                                                                                                 | onates                                                                                                    | Domicilios Actualice sus Dates                                                                                                    |  |  |  |  |  |
| Inscripción y Actualizació     Registro de Contribuyent     Emisión Boletas de Honor                              | n del Rut<br>82 Nombre/Razón<br>Parios Domicilio                                                               | 16361327-1     CAMILA NATALIA BENAVIDES INFANTE     CAMILA NATALIA BENAVIDES INFANTE     ARAUCANEA URIS ALTO LA FLORIDA LA FLORIDA SANTIAGO                                                                                                    | Mucho más fácil                                                                                                    |  |  |  |  |  |
| Declaración Mensual (F23     Declaración Anual (F22)                                                              | Email                                                                                                    | i RULITZYOYO@GMAIL.COM                                                                                                    |                                                                                                    |  |  |  |  |  |
| Consulta Situación Tribut<br>Consulta Bienes Reices<br>Denuncias de Evasión                                       | aria 🔄 Página Prin<br>↘ Mi Informa                                                                             | cipal Clave Secreta y Certificado digital I<br>ción Tributaria o Obtener claye secreta                                                                                                    | inicio de Actividades<br>e Parsona natural segunda categoría (boleta de                                                                                 |  |  |  |  |  |
| <ul> <li>Datos y Valores</li> <li>Legislación y Normativa</li> </ul>                                              | e Mis Datas<br>e Mi Situedo                                                                                    | in Tributaria e Angudas Angudas e autonticación<br>Angudas e Angudas e autonticación<br>Angudas e Demo 200mo como o completor du clase                                                                                                    | honorano:<br>Persona natural primera y segunda pategoria<br>(trada tipo de actividades)<br>Persona Juridise y obtención de rut                          |  |  |  |  |  |
| <ul> <li>Solicitudes de Informació</li> <li>Peticiones Administrativa</li> <li>Registro de Inversiones</li> </ul> | n Estado di<br>S Declaraci<br>en el a Anuales                                                                  | e mis second de la construcción de la construcción           | Cansulta estado de solicitudos de inicio de<br>actividades     inicio de actividades y consultas de<br>contriburantes acopados al receitoro de empresas |  |  |  |  |  |
| Extranjero                                                                                                    | a Mensua<br>a Mensua<br>a Nis decum                                                                            | les F20 Programa rificialitas de inicialo loginal<br>les F50 Guía para cótener y recuperar clare secreta<br>entos autorizados                                                                                                    | y sociedades (RES)<br>a Arudas                                                                                                    |  |  |  |  |  |
|                                                                                                    | e Mis Brenes<br>e Mis Mansa                                                                                    | Recors Representantos electrônicos 2                                                                                                    | Avisos y modificaciones                                                                                                    |  |  |  |  |  |
| javasonpt:muestratinfo(8);                                                                                        | Si Mis Herran<br>Toscripci<br>del Regis                                                                        | in y Actualización<br>tre de                                                                                                    | Cambiar email y/o taléfono mével     Cambiar Amain y/o taléfono mével     Cambiar/Amains airs, o actividad económica     Agregar/oliminar sucursalos    |  |  |  |  |  |
| 🦉 Inicio 💿 💿 🕫 🔌 🔞 Bendeja de entrada                                                                             | Contribu;<br>Contribu;<br>Dedaració                                                                            | Antes CETRONOFATUS<br>N MERSUAL (F29-F50)                                                                                                    | Términa de gira                                                                                                    |  |  |  |  |  |
|                                                                                                    | Declaració     Consulta S     Consulta S                                                                       | n Anual (V22)<br>Istuación Tributaria<br>Jerras Ruíos                                                                                                    | <ul> <li>Declarar término de gire</li> <li>Cansultar estado de la declaración</li> <li>Arudes</li> </ul>                                                |  |  |  |  |  |
|                                                                                                    | Denuncias<br>Datos y Vi                                                                                        | de Evasión<br>alores                                                                                                    |                                                                                                    |  |  |  |  |  |
|                                                                                                    | <ul> <li>Depression</li> <li>Solicitudes</li> <li>Peticiones</li> </ul>                                        | / ruorinativa<br>de Información<br>Administrativas                                                                                                    |                                                                                                    |  |  |  |  |  |
|                                                                                                    | Registro d     Extrenjere                                                                                      | e Invarsiones en el                                                                                                    |                                                                                                    |  |  |  |  |  |
|                                                                                                    |                                                                                                    |                                                                                                    |                                                                                                    |  |  |  |  |  |
|                                                                                                    | avasretspelink Dat (BRVA')                                                                                     | Antonio de estado de como de estado des                                                                                                    | 1                                                                                                    |  |  |  |  |  |
|                                                                                                    |                                                                                                    |                                                                                                    |                                                                                                    |  |  |  |  |  |
|                                                                                                    |                                                                                                    |                                                                                                    |                                                                                                    |  |  |  |  |  |
| 🖒 rociandoso - rado onine 🔹 X 🔰 Portal de Engleo Universida: X 🖣                                                  | Tecebook x                                                                                                    | - 7 ×                                                                                                    |                                                                                                    |  |  |  |  |  |
| ← → C in https://ba.sii.cl/kgi_MT/MCDGIR_Busg.<br># Apicationes in Boke Bisultant in Corress is Gauge in Coses    | veda og i OPCION=38 dummy=1.394116745849<br>¥ Tvåtor (Hone 📓 Reestock 🗋 Pis B 🚺 Tunkk 🙆 M/C                    | 52   ≡<br>⊡ Otros narradoves                                                                                                    |                                                                                                    |  |  |  |  |  |
| Servicio<br>de Impuestos<br>Internas                                                                              | Text 16361527 - 1 USena valla 056342014, a lar 11/27/57 Sonar                                                  | Constituentes Care 11 20 1 20 20 20                                                                                                    |                                                                                                    |  |  |  |  |  |
| the SII   Require de l'impression<br>Contribuyentes   Manuale                                                     | r Factora Divisia de Recta Destanciones Bactor<br>Bactorio de Recta Destanciones Recta                         | Silvanijin, Lassevin is Libre. Stractiones<br>Tristanie Technice Controller Controller                                                                                                    |                                                                                                    |  |  |  |  |  |
| CAMBIO/AMPLIACION DE G                                                                                            | IRO O ACTIVIDADES ECONOMICAS                                                                                   |                                                                                                    |                                                                                                    |  |  |  |  |  |
| A través de esta página se pecirá agregar                                                                         | gires y/o eliminar giros existentes y/o modificar la Glosa Desc                                                | riptiva de sus actividades el comespande.                                                                                                    |                                                                                                    |  |  |  |  |  |
| Nombre e Ra<br>RUT Contribu                                                                                       | zón Social : CAMLA NATALIA: BENAVIDES INFANTE<br>yente: : 18:381:327-1                                         |                                                                                                    |                                                                                                    |  |  |  |  |  |
| En el caso de                                                                                                    | que Ué, desee agregar actividades económicas a su giro, ter                                                    | Paso 1 de 3<br>remos a eu disposición dos tipos                                                                                                    |                                                                                                    |  |  |  |  |  |
| de búsqueda o                                                                                                    | le código de actividad ecorómica:                                                                              |                                                                                                    |                                                                                                    |  |  |  |  |  |
| 1) Por palabr<br>ejempio: PAN                                                                                     | a clave: Se debe ingreser todas las giros que desee agregar<br>ADERIA CONTRATISTAS INGENIERO)                  | y separato con un espacio, (por                                                                                                    |                                                                                                    |  |  |  |  |  |
| Barowshi per oddata clipe                                                                                         |                                                                                                    |                                                                                                    |                                                                                                    |  |  |  |  |  |
| 2 Por rubre:                                                                                                    | 20 PM milling La biosoció en este caso, es de lo persona e la particular, sa Justa non bioloxede por million v |                                                                                                    |                                                                                                    |  |  |  |  |  |
| finalmente en<br>seleccionada                                                                                     | ese rubro. Ud. presiona ese botón y aparecen todos los<br>y sus respectivos cádigas de actividad econômica.    | gros relecionados con el rabio                                                                                                    |                                                                                                    |  |  |  |  |  |
| Biisquida pi                                                                                                    | er rubro                                                                                                    | https://los.sli.dl/IMT/MODCYA_BusquedsPorRubro.html                                                                                                    |                                                                                                    |  |  |  |  |  |
| - Giros que p                                                                                                    | osee el contribuyente y que puede eliminar:                                                                    | Rubro:<br>ICONSTRUCCIÓN                                                                                                    |                                                                                                    |  |  |  |  |  |
| SERVICIOS F                                                                                                    | PERSONALES EN PUBLICIDAD                                                                                       | COMERCIO AL POR MAYOR Y MENOR; REP. VEH AUTOMOTORES/EN:<br>HOTELES Y RESTAURACEMANTES<br>TRANSPORTE AL MACEMANIENTO Y COMUNICACIONES                                                                                                    | SERES DOMÉSTICOS                                                                                                    |  |  |  |  |  |
| - Glosa Dascr                                                                                                    | iptiva de todas las Actividades que va a desarrollar                                                           | INTERNETICAL AURICE VERMILLER OF COMUNICACIONES<br>INTERNETICAL PRANCIERA<br>ACTIVIDADES INMOBILIARIAS, EMPRESARIALES Y DE ALQUILER                                                                                                    |                                                                                                    |  |  |  |  |  |
| PODLICIDAD                                                                                                    | DISENC Y PRODUCCION                                                                                            | ADM. PÚBLICA Y DEFENSA; PLANES DE SEG. SOCIAL AFILIACIÓN OB<br>ENSEÑANZA<br>SERVICIOS SOCIALES Y DE SAU ID                                                                                                    | IUGATORIA                                                                                                    |  |  |  |  |  |
|                                                                                                    | Salir sin cambies Continuar pasa 2                                                                             | OTRAS ACTIVIDADES DE SERVICIOS COMUNITARIAS, SOCIALES Y PE<br>Sub-Rubro:                                                                                                    | RSONALES                                                                                                    |  |  |  |  |  |
|                                                                                                    |                                                                                                    | ACTIVIDADES DE BIBLIOTECAS, ARCHIVOS Y MUSEOS Y OTRAS ACT.                                                                                                    | CULTIRALES                                                                                                    |  |  |  |  |  |
| 😼 Inicio 🛛 🗟 🗢 🕼 👋 🔯 Sandeja de entrada 🖍 ini                                                                     | se de actividades 📖 🔞 Horasalt Powerfort 📖 👲 carego p                                                          | ACTIVIDADES DEPORTIVAS Y OTRAS ACTIVIDADES DE ESPARCIMIEN<br>OTRAS ACTIVIDADES DE SERVICIOS                                                                                                    |                                                                                                    |  |  |  |  |  |
| 👔 Inicio 👘 🗷 🕫 👘 🗑 Sundepude extenda 🦏 🖍 Sa                                                                       | ie de actividades 🔞 Monsalt Powerfort 🧕 🥹 Gareux) p                                                            | ACTIVIDADES DEPORTIVAS Y OTRAS ACTIVIDADES DE ESPARCIMIEN<br>OTRAS ACTIVIDADES DE SERVICIOS                                                                                                    |                                                                                                    |  |  |  |  |  |
| 👔 Inicio 👘 🖲 👁 🥙 " 🔀 bases de vendo 🕼 tre                                                                         | ne die autoieladere 🥻 Monsteft Noverfreiet 🦷 🧿 Colecco o                                                       | ACTIVIDADES DEPORTIVAS Y OTRAS ACTIVIDADES DE ESPARCIMIEN<br>OTRAS ACTIVIDADES DE SERVICIOS<br>Código de Actividad:<br>393303 SERVICIOS DE CAERCIZAS FLINERRES (TRANSPORTE DE CAD                                                                                                    | AVERES)                                                                                                    |  |  |  |  |  |
| 🖅 (hido) 🙁 o C 👘 🕲 trong a renda 💷 🕼 Sa                                                                           | in de anti-shaker 🚯 Moreadi Noverloof 🕥 62000 0                                                                | ACTIVIDADES DEPORTIVAS Y OTRAS ACTIVIDADES DE ESPARICIMEN<br>OTRAS ACTIVIDADES DE SERVICIOS<br>OTRAS ACTIVIDADES DE DERVICIOS<br>OTRAS ACTIVIDADES DE SERVICIOS FUNERARIOS Y OTRAS ACTIVIDADES DE SERVICIOS FUNERARIOS Y OTRAS ACTIVIDADES DE SERVICIOS FUN | AVERES)<br>CTMDADES CONEXAS                                                                                                    |  |  |  |  |  |
| 🖅 Inlicio 🖉 o C 👘 Denverse recos 🥻 🔊 in                                                                           | (Restantion) (Reference) (Restantion (Restantion)) (Restantion)                                                | ACTIVIDADES DEPORTIVAS Y OTRAS ACTIVIDADES DE ESPARICIMEN<br>OTRAS ACTIVIDADES DE SERVICIOS<br>OTRAS ACTIVIDADES DE SERVICIOS FUNESPORTE DE CAD<br>93330 OTRAS ACTIVIDADES DE SERVICIOS FUNESPORTE DE CAD<br>93310 ACTIVIDADES DE SARVICIOS FUNESPORTE DE CAD<br>93310 ACTIVIDADES DE SARVICIOS FUNESPORTE DE CAD<br>93320 ACTIVIDADES DE SARVICIOS FUNESPORTE DE CAD<br>93320 ACTIVIDADES DE CARTONICIO FOSCO COMO Y OTRAS AC                                                                                                    | AVERES)<br>CTMUARES CONEXAS                                                                                                    |  |  |  |  |  |

6

## 3.4 ¿Boleta de Honorarios?

Las boletas de honorarios son un documento tributario que usan los profesionales independientes o sociedades de profesionales.

Mediante él, declaran su renta y el impuesto correspondiente ante el Servicio de Impuestos Internos. La carga tributaria en estos casos es del 10%, la cual puede ser retenida por la institución o empresa que contrata los servicios profesionales, o bien, puede ser declarada y pagada individualmente por el contribuyente.

Actualmente, para este documento están disponibles los formatos físico y electrónico.

Si optas por el formato físico, deberás solicitar en una imprenta la elaboración del talonario, el cual debe cumplir los requisitos de formato que determina el SII:

- Numeración correlativa impresa y timbrada por el SII.

- Emisión en duplicado con el siguiente destino impreso: Original Cliente y Duplicado SII.

Se podrá agregar un mayor número de copias para fines de control interno. En este caso, cada una de ellas deberá indicar su destino en forma impresa y la frase "COPIA NO VÁLIDA PARA EFECTOS TRIBUTARIOS".

- Debe tener impresa la siguiente información del contribuyente emisor: nombre completo, RUT, Dirección (calle, Nº, casilla, teléfono y comuna) y profesión o actividad.

Cuando el profesional o la persona que desarrolla una ocupación lucrativa, además tenga la calidad de trabajador dependiente, podrá indicar en la boleta como dirección la correspondiente a su trabajo habitual en donde se le retiene el Impuesto Único de Segunda Categoría.

- Señalar la fecha de emisión.

- Debe tener la siguiente información del cliente: nombre completo, RUT, Dirección (calle, №, teléfono y comuna) y Actividad.

- Indicar la naturaleza y monto del honorario, dejando constancia, cuando proceda, de la retención del Impuesto a la Renta.

- Una vez obtenido el documento deberá ser legalizado ante SII mediante la solicitud de Timbraje de Documentos.

Si prefieres el formato electrónico, no tendrás que imprimir ni timbrar documentos. Sólo debes ingresar a www.sii.cl en la opción Boleta de Honorarios Electrónicas y completar los datos requeridos.

El documento será remitido vía correo electrónico a la empresa que haya solicitado los servicios profesionales del contribuyente. Sólo debes dejar especificado quién realizará la retención del impuesto.

#### 3.5 ¿Cómo emitir Boletas de Honorarios electrónica?

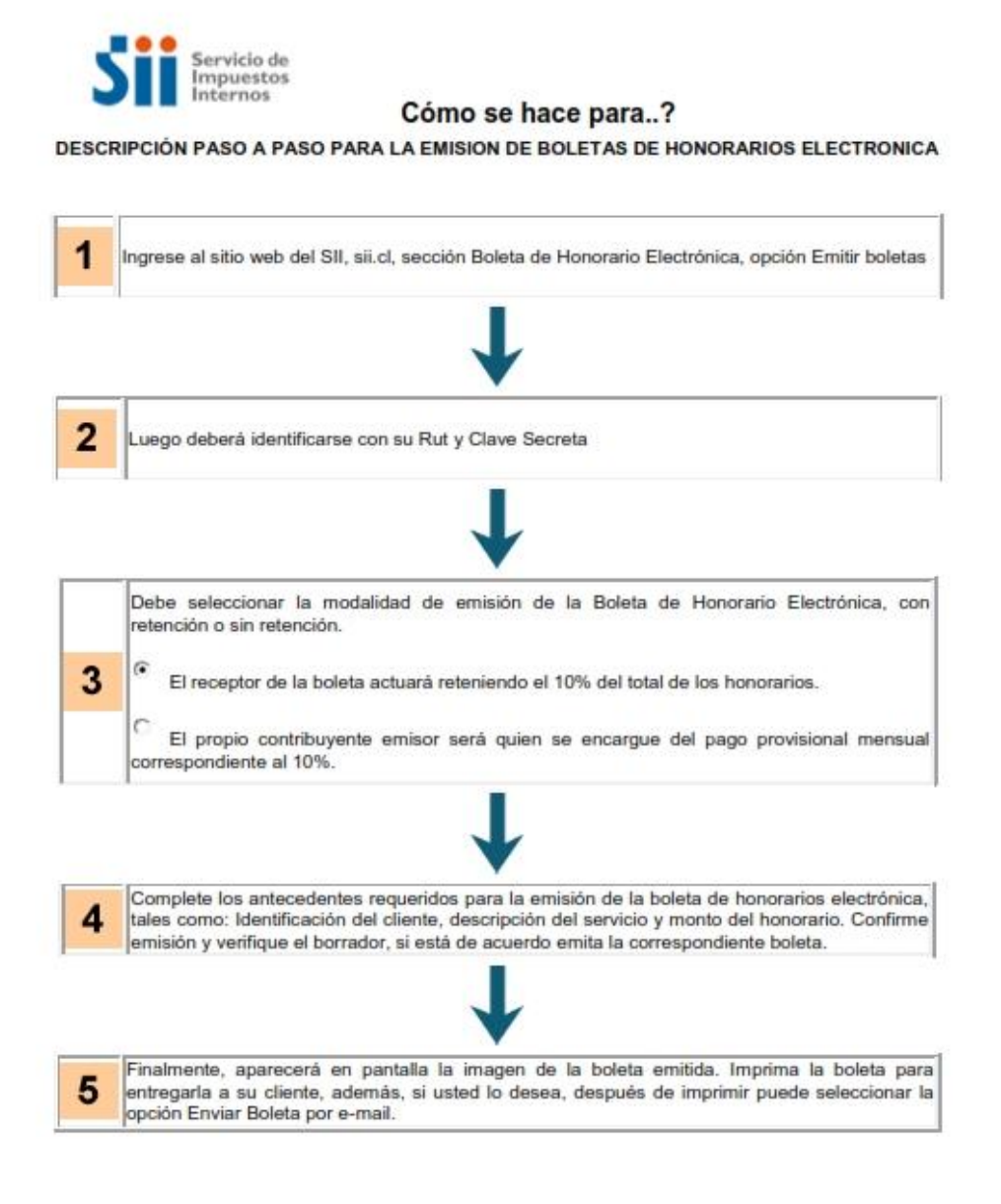

Página 5 de 6

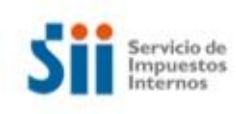

## Cómo se hace para ..?

DESCRIPCIÓN PASO A PASO PARA OTORGAR DE BOLETAS DE HONORARIOS, EN PAPEL

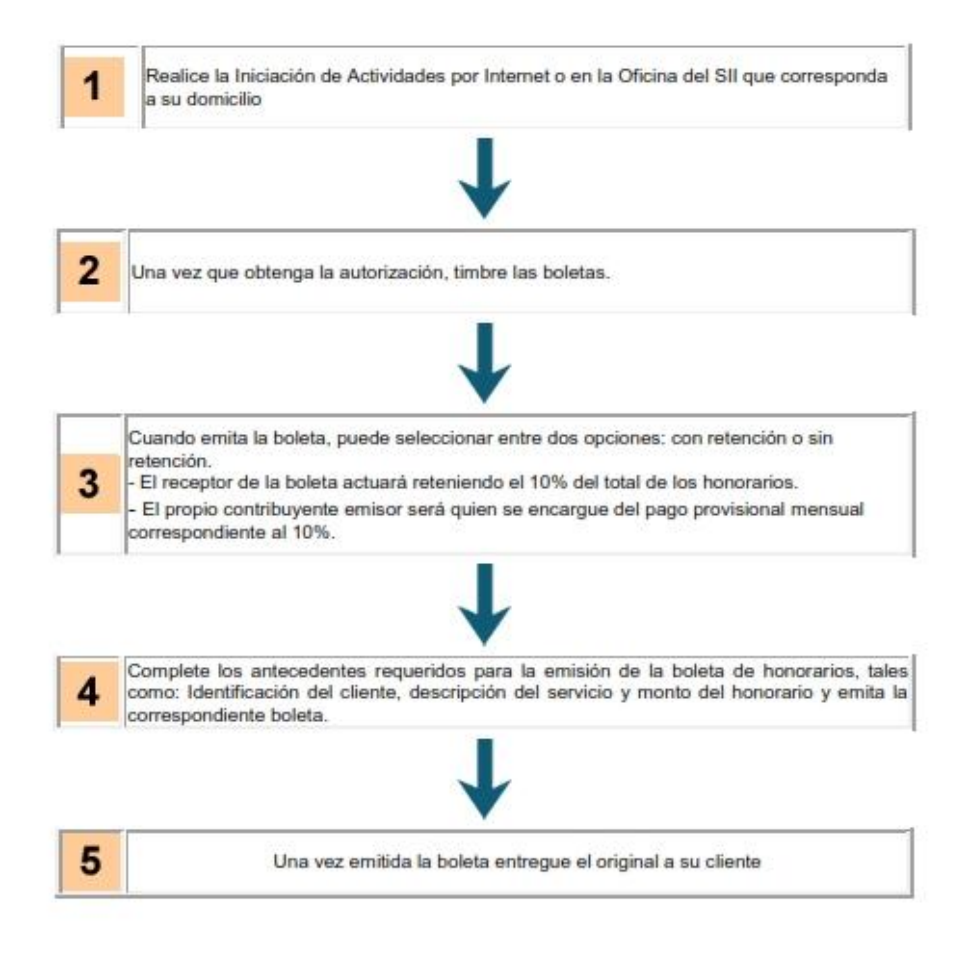

Página 6 de 6